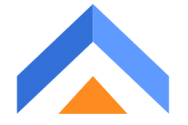

# **AnswerForce Integration with Autotask**

This document explains the process of integrating AnswerForce with Autotask along with screenshots, making the integration easy to perform. Autotask is listed under the Integrations module of AnswerForce.

Here is the image of listing -

#### Step 1 -

Select 'Autotask' from the integration options.

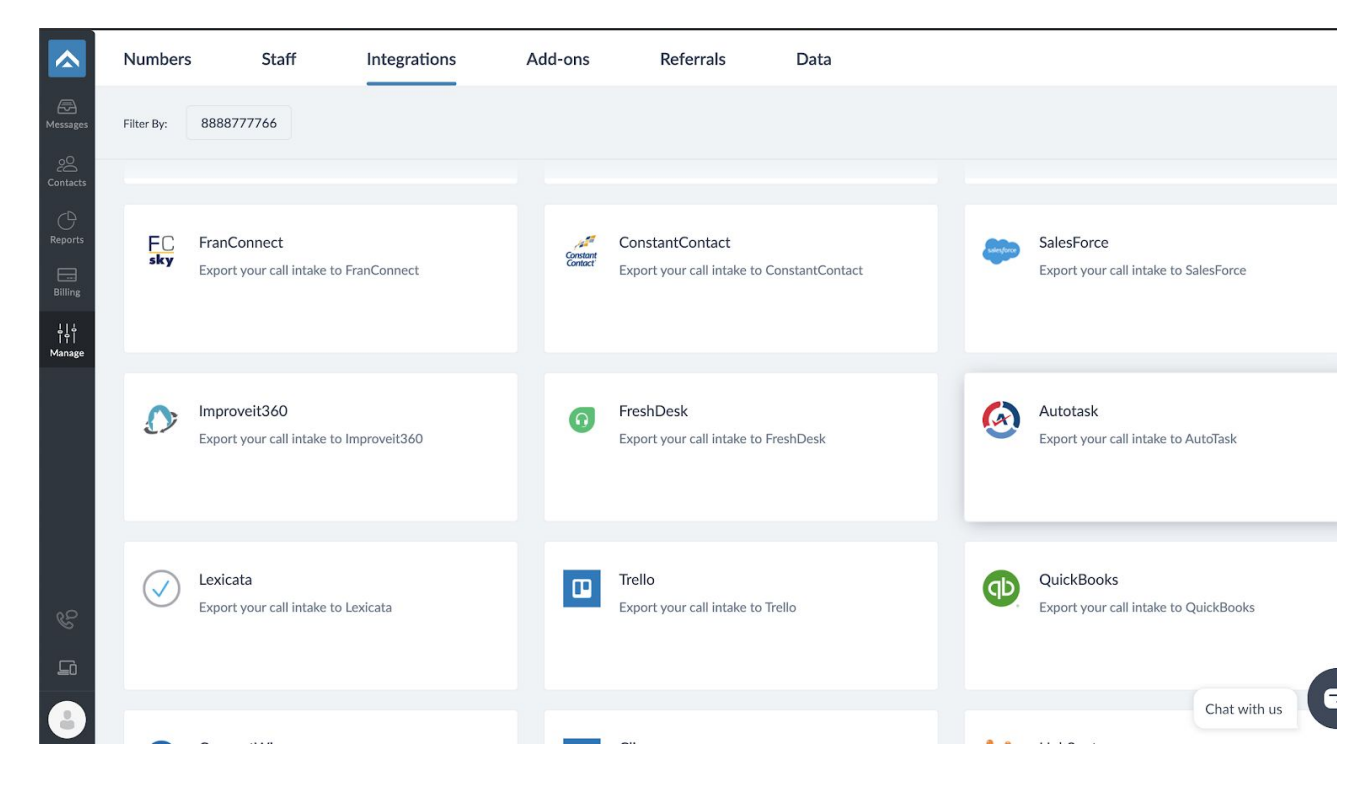

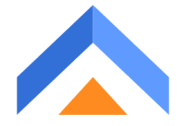

#### Step 2 -

On Selecting Autotask, you will see this screen. Click on the 'Integrate' button on the left.

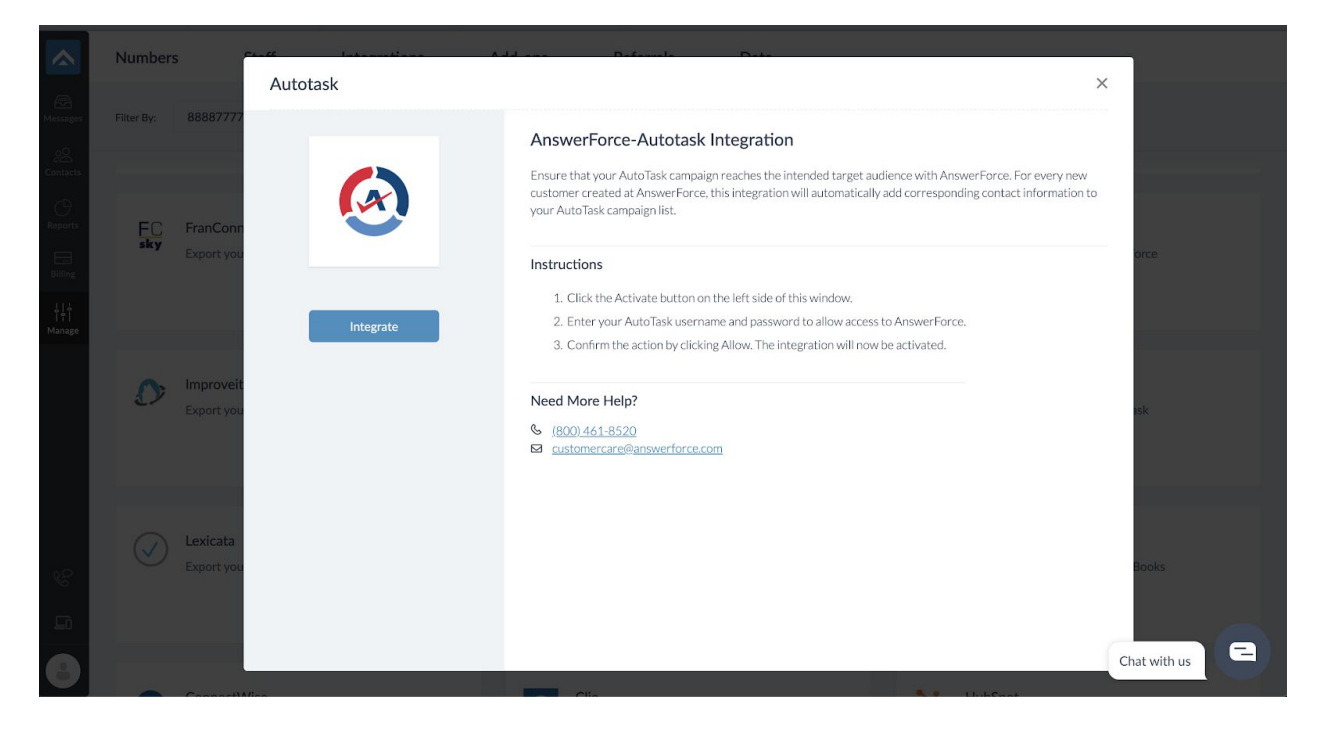

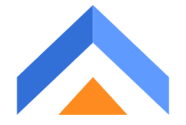

# Step 3 -

This is a Trigger Selection Step. Select the most suitable option, and click continue.

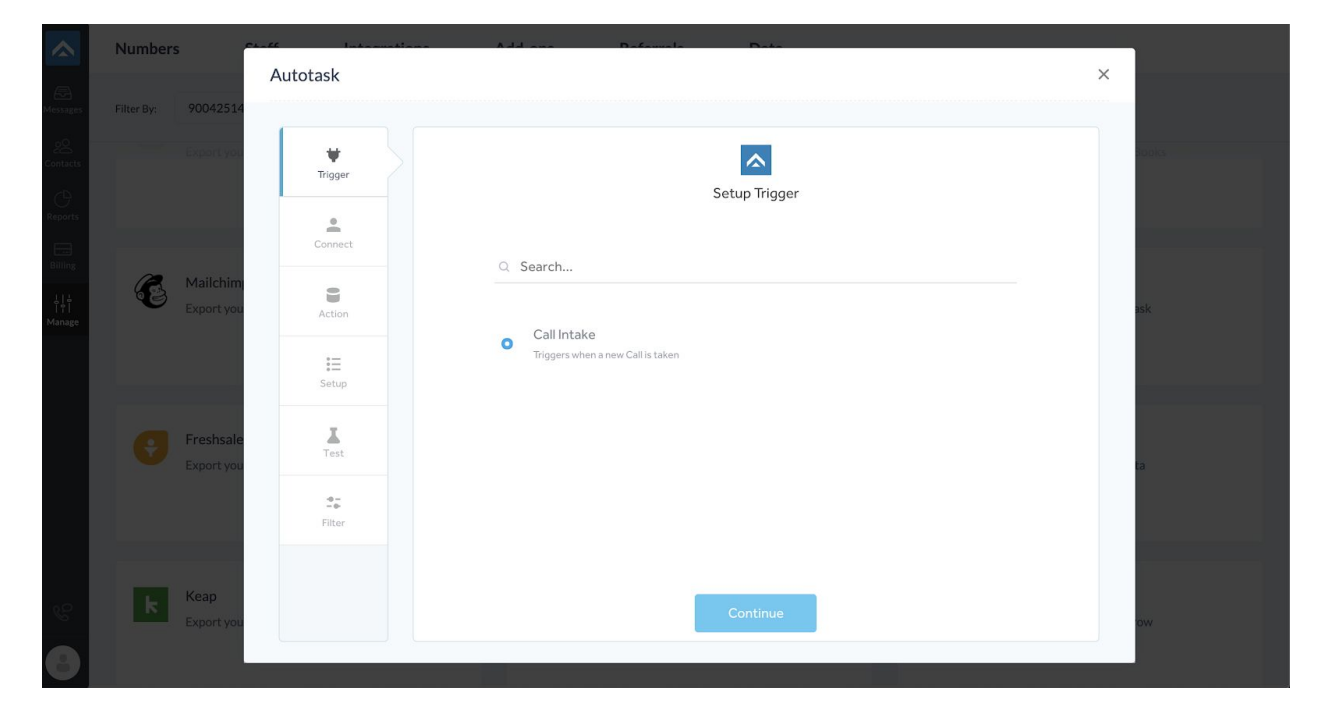

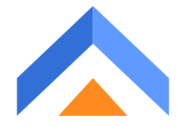

#### Step 4 -

You will see a popup, where you need to enter your username & password. This is an Autotask Account Adding Step. Once done, click 'Continue'.

|                     | Numbers                 | a-M Internet       | lana Address Badamala Baha                                                                                                    |   |  |
|---------------------|-------------------------|--------------------|----------------------------------------------------------------------------------------------------|---|--|
|                     |                         | Autotask           |                                                                                                    | × |  |
| Messages            | Filter By: 90042514     |                    |                                                                                                    |   |  |
| Contacts            | Export you              | Trigger            |                                                                                                    |   |  |
| Reports             |                         |                    | AnswerForce requires your permission to access your                                                                                                   |   |  |
| Billing             |                         | Connec             | Autotask account                                                                                                    |   |  |
| 115<br>17<br>Manage | Mailchim<br>Export you  | Action             | UserName*                                                                                                    |   |  |
|                     |                         | ∎<br>Setup         | Go to Admin -> Resources/Users(HR) -> Resources/Users -> Select and Edit your resource<br>-> Click on Security Tab<br>tstaging@answerforcesandbox.com |   |  |
|                     | Freshsale<br>Export you | Test               | Password*<br>Password of your AutoTask account                                                                                                    |   |  |
|                     |                         | <b>2</b><br>Filter |                                                                                                    |   |  |
| Co                  | k Keap<br>Export you    |                    | Continue                                                                                                    |   |  |
| 8                   |                         |                    |                                                                                                    |   |  |

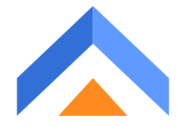

## Step 5 -

It will again go to the account list where you can see the recently added account, you can rename if you want. On clicking continue from there will land on Autotask's module selection part. Select 'Create Ticket' module, and then click 'Continue'.

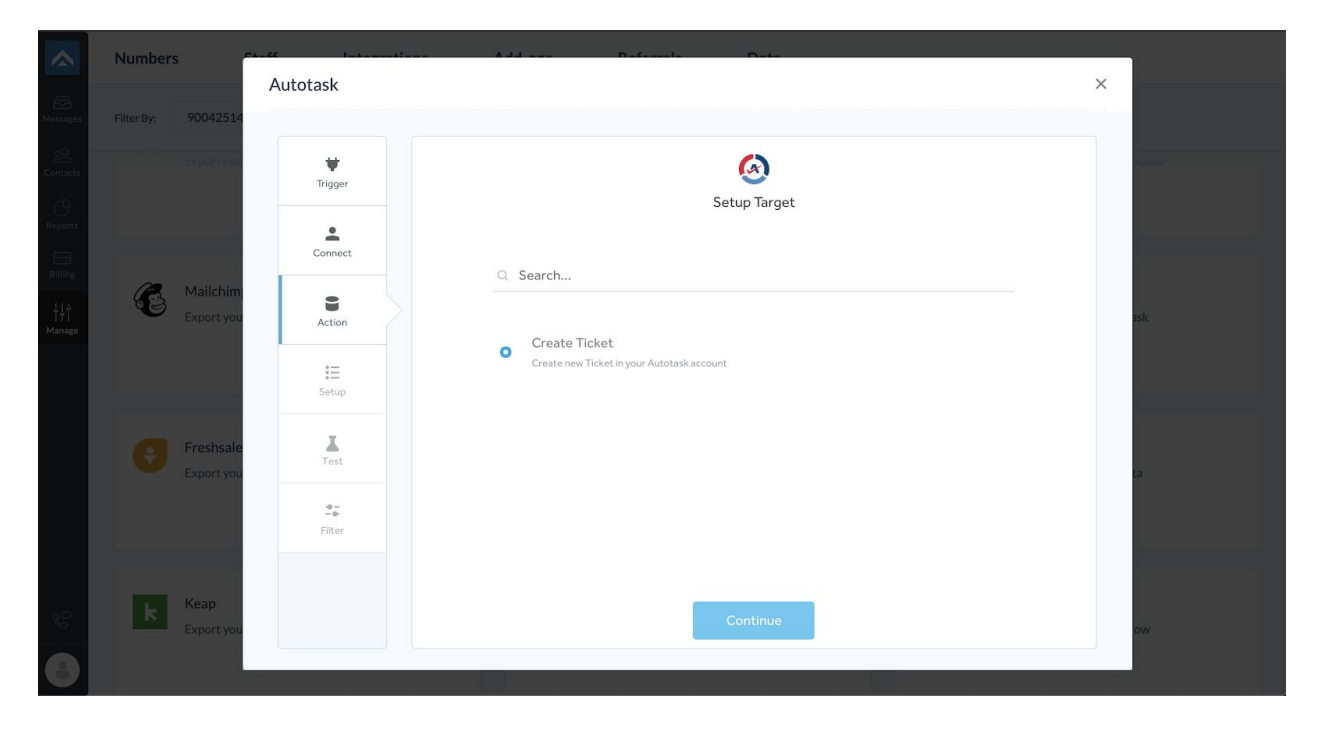

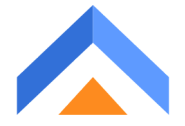

## Step 6 -

You will be taken to the mapping Setup window. This is a provision to choose what value should be there in Autotask fields, whenever we do call intake.

|                          | Numbers                 | Chaff Internations | Add and Deferrate Date |       |
|--------------------------|-------------------------|--------------------|------------------------|-------|
| -<br>Messages            | Filter By: 90042514     | Autotask           |                        | ×     |
| 20<br>Contacts           | Expart you              | ¥<br>Timer         | $\bigotimes$           | Jooks |
| O<br>Reports             |                         |                    | Setup Target           |       |
| Billing                  |                         | Connect            | Ticket Status*         |       |
| ¦   ↓<br>I ¶  <br>Manage | Mailchim<br>Export you  | Action             | New •                  | ask   |
|                          |                         | IE<br>Setup        | Ticket Priority*       |       |
|                          | Freshsale<br>Export you | Test               | High<br>Medium         | a     |
|                          |                         | ÷-<br>-€<br>Filter | Low<br>Critical        |       |
|                          |                         |                    | ۹                      |       |
| Ċ                        | Keap<br>Export you      |                    | Continue               | ow    |
| 8                        |                         |                    |                        |       |

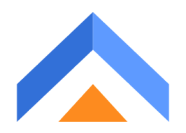

#### How to setup mapping for the 'account' field?

Choose Answerforce from the dropdown menu.

|                     | Numbers                           |                                      | Add and Defende Date                                                                                  |                                  |
|---------------------|-----------------------------------|--------------------------------------|----------------------------------------------------------------------------------------------------|----------------------------------|
|                     | Filter By: 90042514               | Autotask                             |                                                                                                    | ×                                |
| 28<br>Contacts      | Expertiye                         | Trigger                              | Setup Target                                                                                          | ooks                             |
| Reports<br>Billing  |                                   | Connect                              | Ticket Priority*                                                                                      |                                  |
| ↓ ↓<br> ¶<br>Manage | Mailchim<br>Export you            | Action                               | O Low                                                                                                 | ask                              |
|                     |                                   | I⊟<br>Setup                          | Account* Lookup available 🖲                                                                           |                                  |
|                     | Freshsale<br>Export you           | Test                                 | Autotask                                                                                              | ta                               |
|                     |                                   |                                      | AnswerForce                                                                                           |                                  |
|                     | Kean                              |                                      | a. •                                                                                                  |                                  |
| S.                  | Export you                        |                                      | Continue                                                                                              | ow -                             |
| https://inte        | agrationtest.answerforce.com/full | /integrations/configureEventApp/1a70 | 135c6-4b8b-4105-bas2-990b20175a7c587?workFlowName%3Danswerconnect-autotask%26accountNumber%3D90042514 | 75%26eventId%3Ddd0dbd79-77a5-47e |

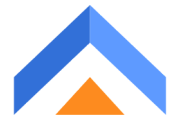

|                          | Numbers                | Autotask            | e Addree Belende Date                                                         | ×      |
|--------------------------|------------------------|---------------------|-------------------------------------------------------------------------------|--------|
| (Alessages               |                        |                     |                                                                               |        |
| Contacts                 |                        | <b>t</b> rigger     | $\textcircled{\textbf{O}}$                                                    | looks' |
| C<br>Reports             |                        | Connect             | Setup larget                                                                  |        |
| Billing<br>L L<br>Manage | Mailchim<br>Export you | Action              | Ticket Priority*                                                              | ask    |
|                          |                        | <b>I</b> ≣<br>Setup | Account* Lookup available ()                                                  |        |
|                          | Freshsale              | Test                | Lookup Data (Lookup enables to load corresponding data for answering service) |        |
|                          |                        | <br>Filter          | Ticket Department Name OR Ticket Queue Name*                                  | Ld     |
|                          | Keap                   |                     | Ticket Description                                                            |        |
| 8                        | Export you             |                     | Continue                                                                      | ow     |

#### Choose the field which is configured as 'dropdown' in script end

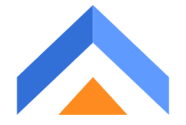

Check the box for Lookup data. Enabling the lookup will ensure that, whenever we do call Intake, under the configured dropdown field, we will list the actual accounts that belong to Autotask. And in, call intake dynamically we can choose the accounts.

Then, click on 'Continue'.

|                                   | Numbers                 | Shaff Internetions     | Add ann Bafannla Daba                                                                                                    |       |
|-----------------------------------|-------------------------|------------------------|----------------------------------------------------------------------------------------------------|-------|
|                                   | Filter By: 90042514     | Autotask               |                                                                                                    | X     |
| 20<br>Contacts                    | i Export you            | Trigger                | Setup Target                                                                                                    | sooks |
| Reports                           |                         | Connect                | Tielet Dissis.*                                                                                                    |       |
| Billing<br> + + <br> + <br>Manage | Mailchim<br>Export you  | Action                 | Low •                                                                                                    | ask   |
|                                   |                         | i⊟<br><sub>Setup</sub> | Account* Lookup available 🖲                                                                                                   |       |
|                                   | Freshsale<br>Export you | Test                   | C Lookup Data (Lookup enables to load corresponding data for answering service) Ticket Department Namo OP Ticket Oucure Namo* | ta    |
|                                   |                         |                        |                                                                                                    |       |
| S.                                | k Keap<br>Export you    |                        | Ticket Description Continue                                                                                                   | ow    |
| 8                                 |                         |                        |                                                                                                    |       |

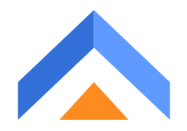

# Step 7 -

Click on the 'Test' button to test the integration.

|                 | Numbers                | elute turning and   | Address Battering (Batter |       |
|-----------------|------------------------|---------------------|---------------------------|-------|
| æ               | EN. D. 00040544        | Autotask            |                           | ×     |
| Messages<br>o:O | Filter By: 90042514    |                     |                           |       |
| Contacts        | Export you             | <b>t</b><br>Trigger | Test Integration          | ions. |
| C)<br>Reports   |                        | •                   |                           |       |
|                 |                        | Connect             |                           |       |
| <del> </del>    | Mailchim<br>Export you |                     | Call Intake 😑 🙆 Create T  | ïcket |
| Manage          |                        | Action              |                           |       |
|                 |                        | Setup               |                           |       |
|                 | Erechcale              | I                   |                           |       |
|                 | Export you             | Test                |                           | ta    |
|                 |                        | e-<br>-e-<br>Ditor  |                           |       |
|                 |                        |                     |                           |       |
|                 | Keap                   |                     | Test Skin Te              | st    |
| w and a second  | Export you             |                     |                           | iow   |
| 8               |                        |                     |                           |       |

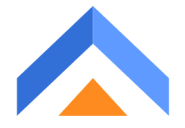

## Step 8 -

When the test is successful, it will land on finishing the setup screen. To complete the process, click on the 'Finish' button.

|                        | Numbers                 |                    | Address Defension Date                           |       |
|------------------------|-------------------------|--------------------|--------------------------------------------------|-------|
| (E)<br>Messages        | Filter By: 90042514     | Autotask           |                                                  | ×     |
| 20<br>Contacts         | Export you              | Trigger            |                                                  | looks |
| CReports               |                         | <b>.</b>           | AnswerForce Call Intake - Autotask Create Ticket |       |
| Billing                |                         | Connect            | 1 Status                                         |       |
| ¦   ↓<br>  ↑<br>Manage | Export you              | Action             | 174     AccountID       3     Priority           | ask   |
|                        |                         | :=<br>Setup        | Show more                                        |       |
|                        | Freshsale<br>Export you | Test               |                                                  | a     |
|                        |                         | <b>₽</b><br>Filter |                                                  |       |
| ę                      | k Keap<br>Export you    |                    | Finish Or Add Conditions                         | ow    |
| 8                      |                         |                    |                                                  |       |

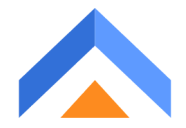